# **OPIQ** Narcotics Module

**GRFD EMS Division** 

## How it works

- The Narcotics Module in OPIQ allows labelling and tracking of Narcotics from initial ordering to the final use or destruction; as required by the DEA.
- Drug box checks will take place in OPIQ as normal under the appropriate unit (e.g. EN370 EMS Gear or PM373 Drug Box)
- A tag will be affixed to the controlled meds, which contains a control number (e.g. M-1001, V-1001, K-1001)

## **Benefits**

- Not having to complete an ePCR to restock narcotics at hospitals
- Decrease turn-around times at the hospital
- No longer a need for paper drug box logs.

## New PAR Level

### **DHS Minimums**

- Morphine 20mg
- Versed 10mg
- Ketamine 200mg (optional drug)

### New PAR

- Morphine 40mg
  - If you have 20mg of Morphine, you do not have to go OOS to replace.
- Versed Stays at current 20mg
- Ketamine Stay at current 200mg
  - Since Ketamine is optional drug, yoo don't have to go OOS to replace.
- If drop below DHS minimums, then go OOS
- Reference GRFD AG "Other Tab" for Drug Box minimum PARs <u>Link here</u>

## Two Types of Narcotic Safes

### Main Inventory Safe

- This will be the hub station medication machines, where units restock the narcotic from
  - Narcotic Safe 370, Narcotics Safe 375, Narcotic Safe 380

### Unit Safe

- This is the units drug box that the narcotics are "stored in"
  - ► E.g. PM370 Drug Box

## First things first...

You will need to setup a pin for your OPIQ account

Login into OPIQ back office and click on your name

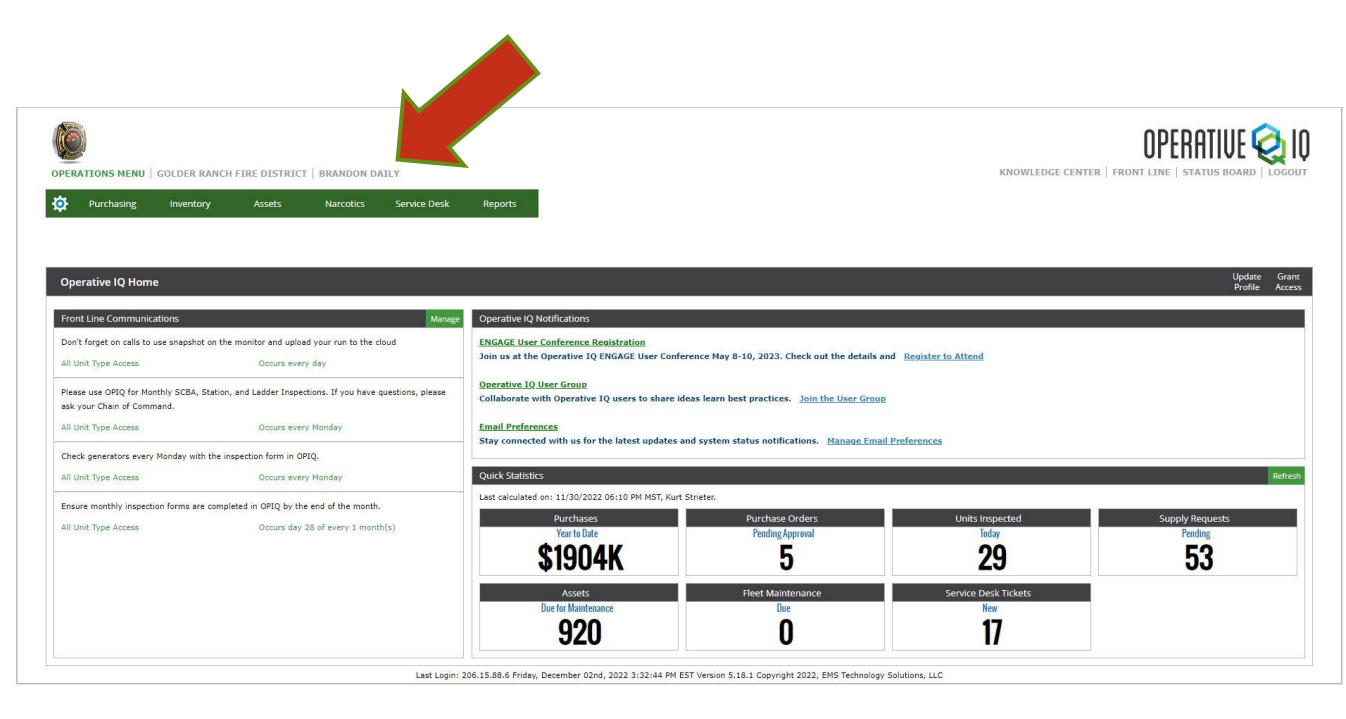

## First things first...

Enter a 4-digit numeric PIN, one that you will remember in the field below, then hit "submit"

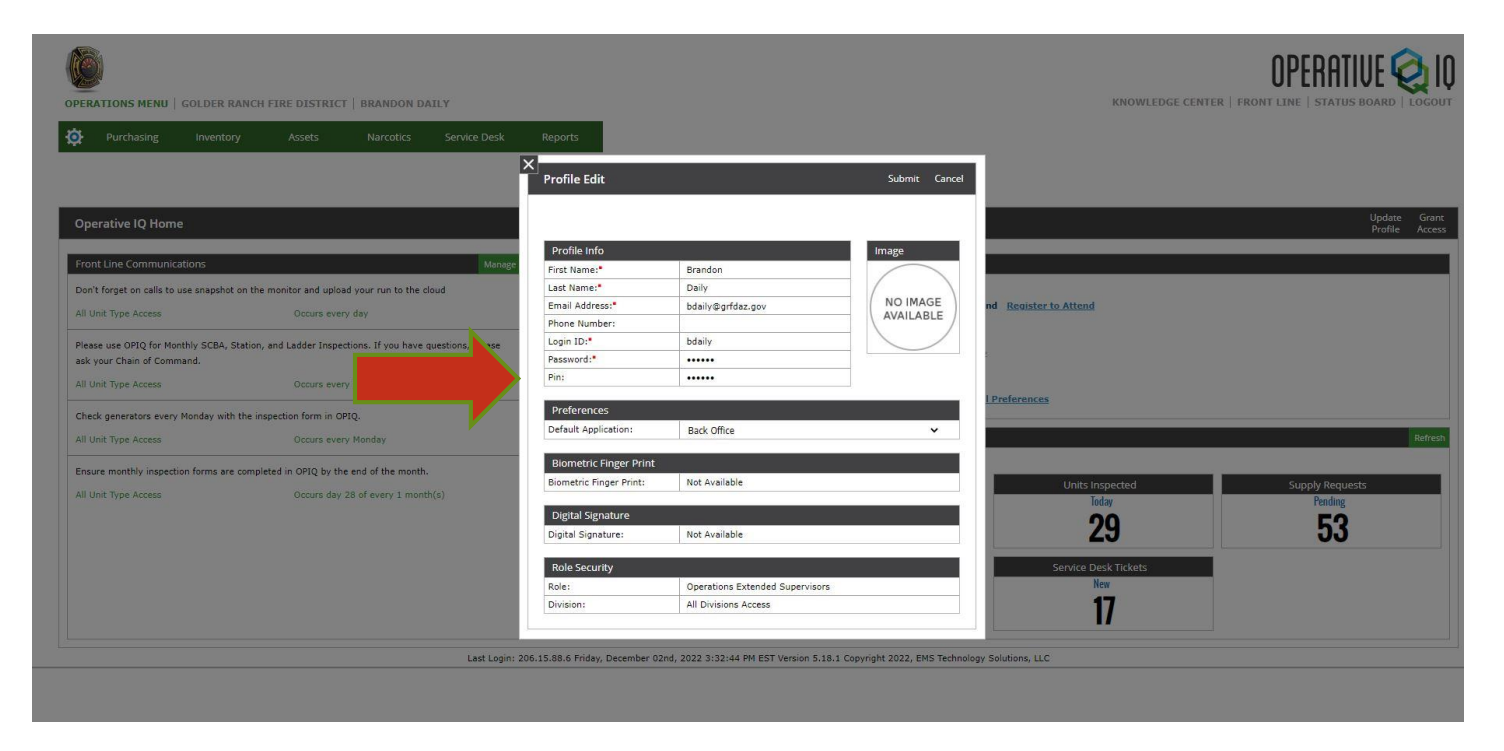

Note: The field will already have what appears to be something in it. Delete and enter selected PIN

## Picking up Controlled Meds from Machine

- Controlled medications (Ketamine, Morphine and Versed) require dual verification at the medication machine in order to dispense the medication.
  - > Paramedic will scan their RFID card and enter the coil number to be dispensed.
    - This will prompt a second member (EMT or PM) to scan their RFID card in order for the medication to be dispensed.
- No paperwork or completed ePCR will be needed to restock Narcotics from our machines

After the controlled medication(s) have been dispensed, log into OPIQ Frontline and select Narcotics Management

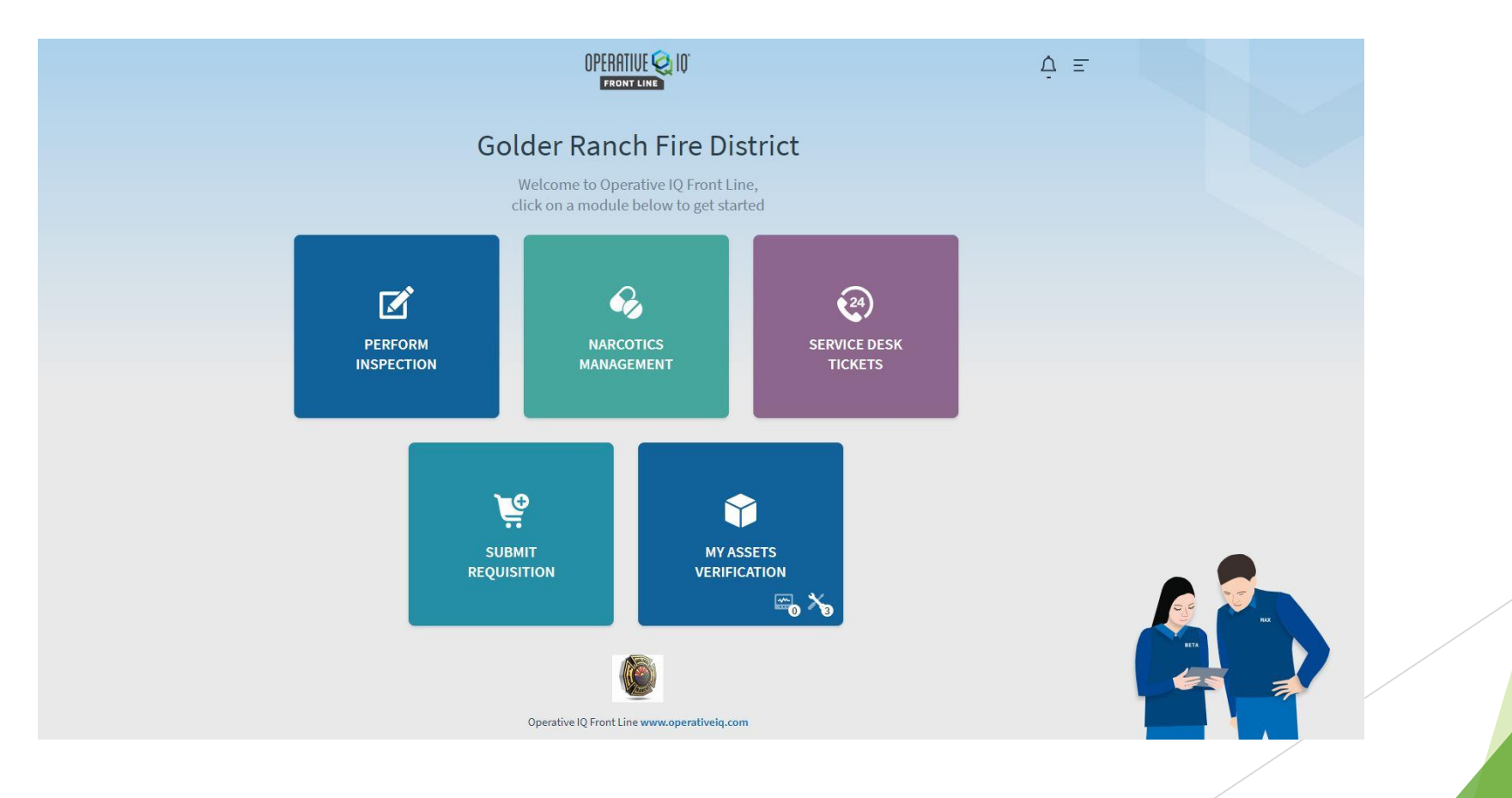

## Then select "Safe to Safe Transfer"

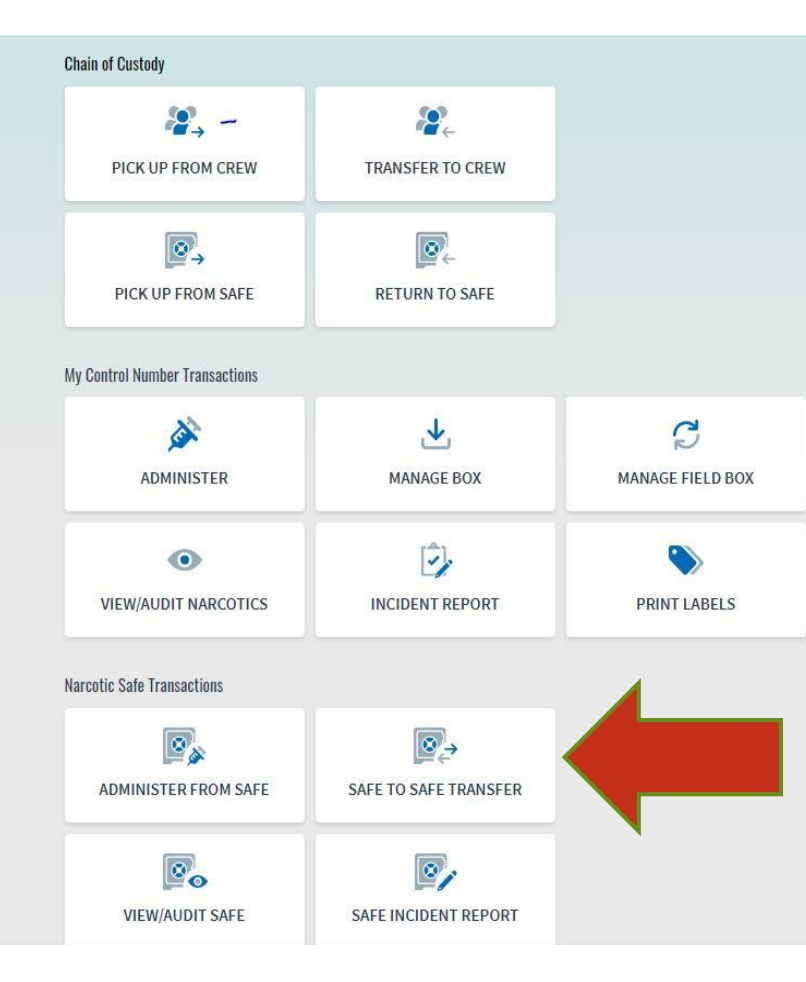

Note: You will not have all the above options

 Select the Main Safe (Machine) the medication is being picked up at and what Unit safe it's going to (EN379) At the bottom, enter the control number(s) from the label exactly as written, including the dash (e.g. M-1006, V-1005, etc.) and hit next

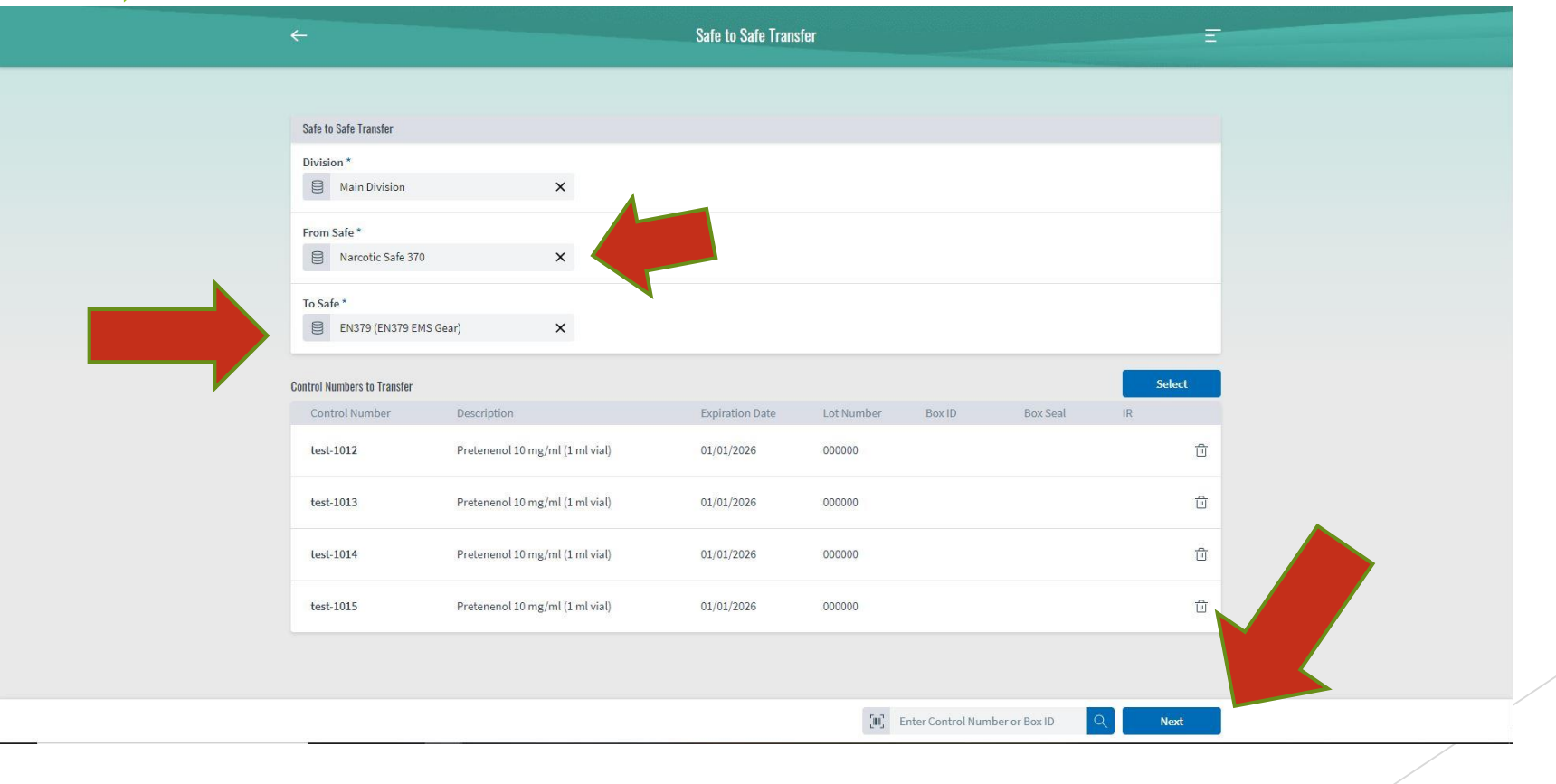

After hitting next, verify the control numbers are correct and click submit.

This will prompt for your pin and signature. Once complete, hit sign and you will receive a confirmation.

| ÷         | Pick I                                               | lp from Safe            |         |  | E      |  |
|-----------|------------------------------------------------------|-------------------------|---------|--|--------|--|
|           |                                                      |                         |         |  |        |  |
|           |                                                      |                         |         |  |        |  |
| test-1003 | Pretenenol 10 mg/ml (1 ml vial)                      | 10/10/2025              |         |  | IR     |  |
| test-1004 | Pretenenol 10 mg/ml (1 ml vial)                      | 10/10/2025              | 0000000 |  | IR     |  |
| test-1006 | Daily, Brando<br>Pretenenol 10 mg/ml (1 ml vi<br>Pio | n Security Verification | ×       |  | IR     |  |
|           | ····<br>Digital Signature                            | Bypass                  | Sign    |  |        |  |
|           |                                                      |                         |         |  | Submit |  |

## Administering Controlled Medication

# After using a controlled medication, select "Administer From Safe" from the menu

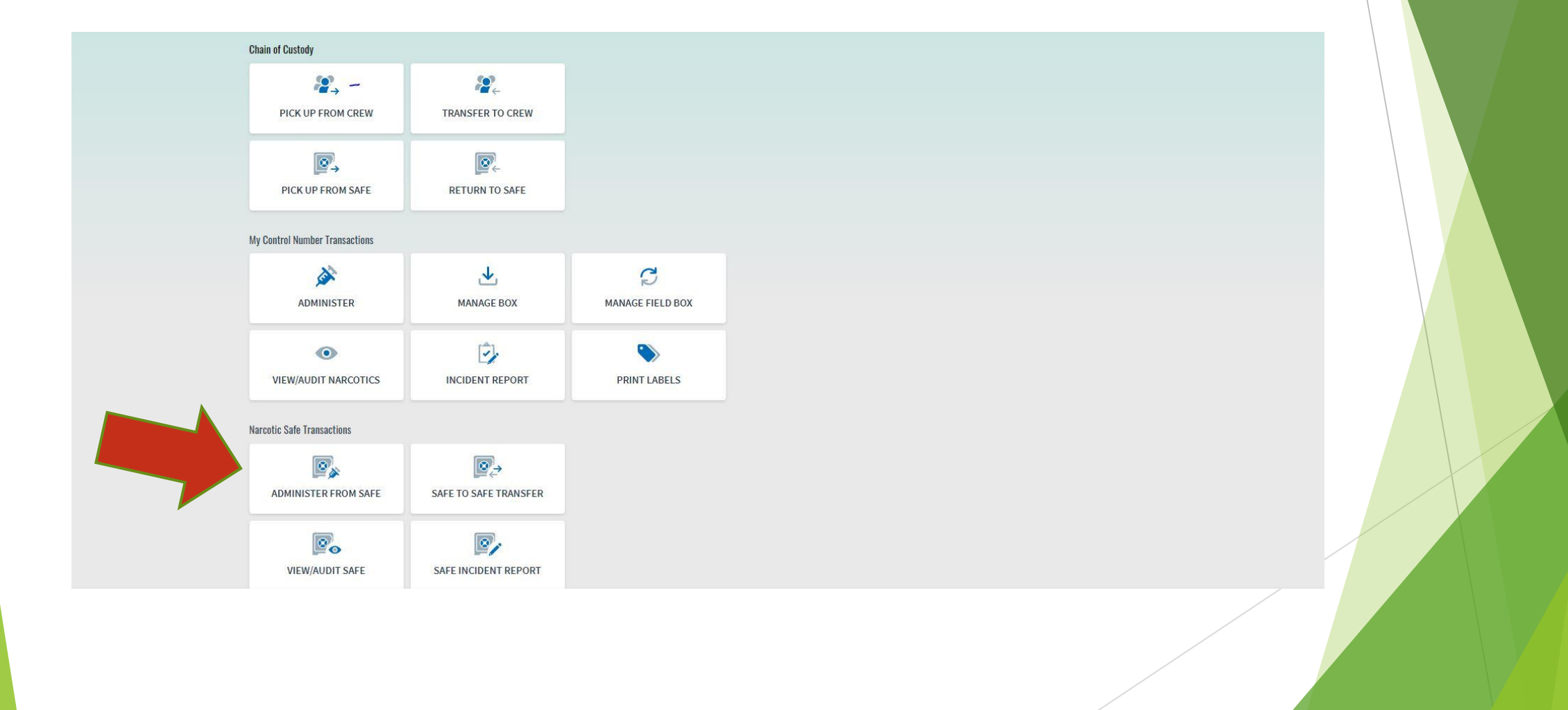

### Select your Unit Safe and click "Select"

|                               | Administer from Sa                        | fe                        |                                       |   |
|-------------------------------|-------------------------------------------|---------------------------|---------------------------------------|---|
|                               |                                           |                           |                                       |   |
| Administer from Safe          |                                           |                           |                                       |   |
| Division *                    |                                           |                           |                                       |   |
| Main Division                 | ×                                         |                           |                                       |   |
| Narcotic Safe *               |                                           |                           |                                       |   |
| EN379 (EN379 EMS Gear)        | ×                                         |                           |                                       |   |
|                               |                                           |                           |                                       |   |
| Control Numbers to Administer | Expiration Date                           | Lot Number Boy ID         | Boy Seal IR                           |   |
| control wanties               | Laprauxi vale                             | Locitarioer               | LOX JER IN                            |   |
|                               |                                           |                           |                                       |   |
|                               | [III] Enter or Select a Control Number or | Box ID to proceed         |                                       |   |
|                               |                                           |                           | · · · · · · · · · · · · · · · · · · · |   |
|                               |                                           |                           |                                       |   |
|                               |                                           |                           |                                       |   |
|                               |                                           |                           |                                       | • |
|                               |                                           |                           |                                       |   |
|                               |                                           |                           |                                       |   |
|                               |                                           |                           |                                       |   |
|                               |                                           | 7007 Enter Control Number | er or Box ID Q Next                   |   |

This will populate all narcotics in your Unit Safe. Select the correct one and click save, then next

|                          |                                 | Select Control Numbers |            |          |                 |      |
|--------------------------|---------------------------------|------------------------|------------|----------|-----------------|------|
| Control Numbers to Issue |                                 |                        |            |          |                 |      |
| Control Number           | Description                     | Expiration Date        | Lot Number | Box ID   | Box Seal        | IR   |
| ₩ Filter                 | ₩ Filter                        | ₩ Select •             | ¥ Filter   | √ Filter | <b>∀</b> Filter |      |
| 🗹 test-1001              | Pretenenol 10 mg/ml (1 ml vial) | 10/10/2025             | 0000000    |          |                 |      |
| test-1003                | Pretenenol 10 mg/ml (1 ml vial) | 10/10/2025             | 0000000    |          |                 | IR   |
| test-1004                | Pretenenol 10 mg/ml (1 ml vial) | 10/10/2025             | 0000000    |          |                 | IR   |
| test-1006                | Pretenenol 10 mg/ml (1 ml vial) | 1025                   | 0000000    |          |                 | IR   |
|                          |                                 | ()                     |            |          |                 |      |
|                          |                                 | -                      |            |          |                 |      |
|                          |                                 |                        |            |          |                 |      |
|                          |                                 |                        |            |          |                 |      |
|                          |                                 |                        |            |          |                 |      |
|                          |                                 |                        |            |          |                 |      |
|                          |                                 |                        |            |          |                 |      |
|                          |                                 |                        |            |          |                 |      |
|                          |                                 |                        |            |          |                 |      |
|                          |                                 |                        |            |          | Back            | Save |

• Enter the dosage, run number and unit ID (e.g. PM370 Drug box or EN374 EMS Gear) then click submit. This will prompt for your pin and signature.

The program will automatically account for the waste amounts based on the dosage.

| <del>~</del>                                                                                        |    | Administer                                                                                                    | <b>E</b>                  |
|----------------------------------------------------------------------------------------------------|----|----------------------------------------------------------------------------------------------------|---------------------------|
| Enter Control Number Details<br>test-1001<br>Pretenenol 10 mg/ml (1 ml vial)                        |    |                                                                                                    |                           |
| Dose #1 (mg) * 5<br>+ Add Dose<br>Waste (mg) 5.1                                                    | 20 | If additional dose was given, click "Add dose"<br>enter amount. The waste amount will adjust<br>automatically | and                       |
| Administration Form                                                                                 |    |                                                                                                    |                           |
| [T]         2200000           Unit *            Image: PM370 Drug Box         Image: PM370 Drug Box | ×  |                                                                                                    |                           |
| Comments                                                                                            |    |                                                                                                    | Q.<br>255 characters left |

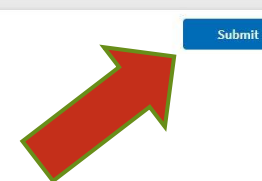

## **Transferring Controlled Medications**

From GRFD Suppression to Medic Trucks, or vice-versa

### If transferring a Narcotic to another unit, click "Safe to Safe Transfer"

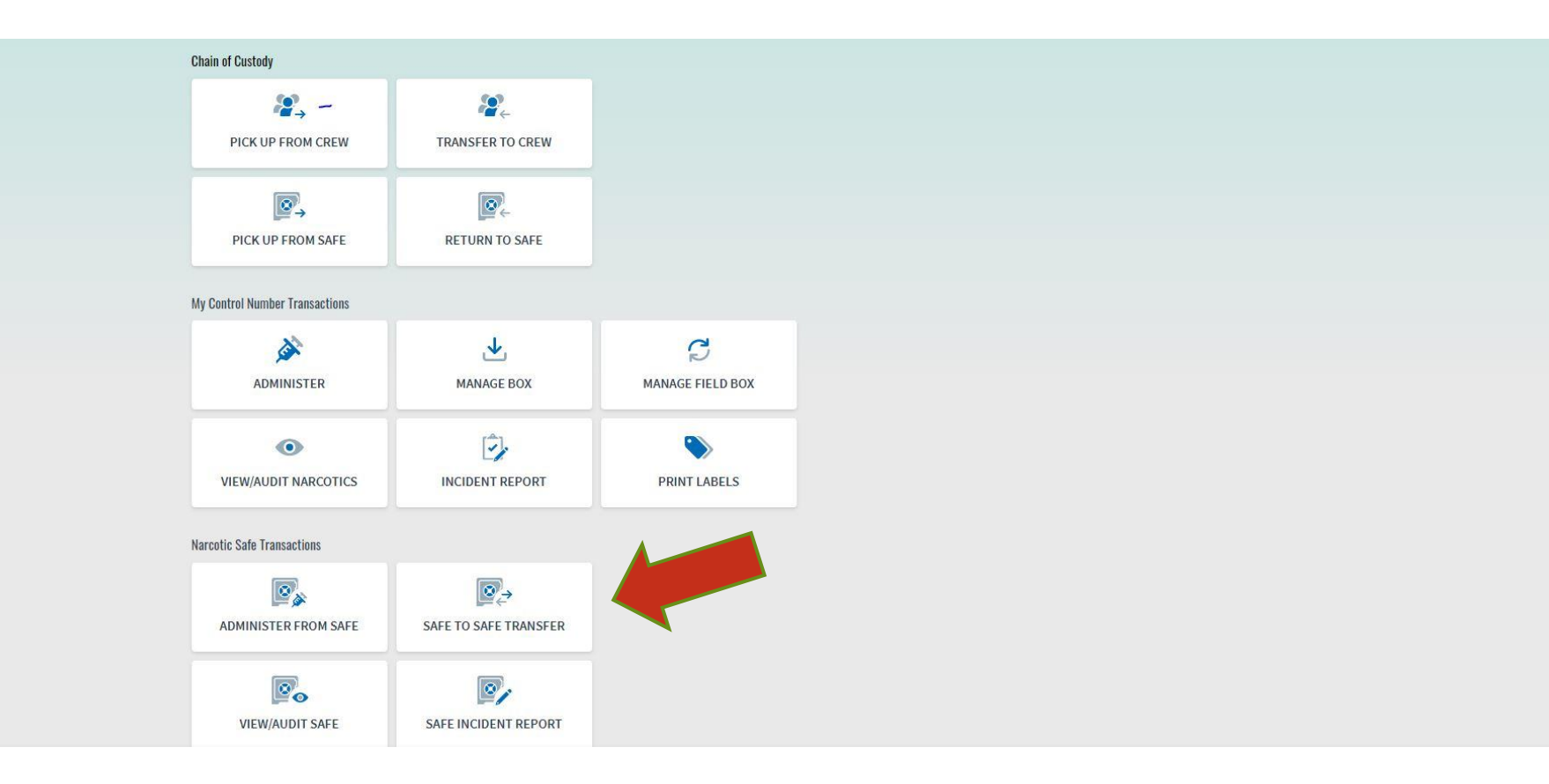

This would commonly be used if Medic truck is replacing an Engine's used Narcotic or Engine is giving the medic truck their remaining vial

### Select Unit safe transferring from and to. Can search control number on bottom, or click select to pull from list.

|                             |                    | Safe to Safe Transfer           |                   |                         |       |      |  |
|-----------------------------|--------------------|---------------------------------|-------------------|-------------------------|-------|------|--|
|                             |                    |                                 |                   |                         |       |      |  |
| Safe to Safe Transfer       |                    |                                 |                   |                         |       |      |  |
| Division *                  |                    |                                 |                   |                         |       |      |  |
| Main Division               | ×                  |                                 |                   |                         |       |      |  |
| <br>From Safe *             |                    |                                 |                   |                         |       |      |  |
| EN379 (EN379 EMS Gear)      | ×                  |                                 |                   |                         |       |      |  |
| To Safe *                   |                    |                                 |                   |                         |       |      |  |
| PM380 (PM380 Drug Box)      | ×                  |                                 |                   |                         |       |      |  |
|                             |                    |                                 |                   |                         |       |      |  |
| Control Numbers to Transfer |                    | E-John Date                     | Lather D          |                         | Sel   | lect |  |
| Control Number Description  |                    | Expiration Date                 | Lot Number Do     | ox ID Box Se            | at IR |      |  |
|                             |                    |                                 |                   |                         |       |      |  |
|                             | [ <b>W</b> ] Enter | or Select a Control Number or E | lox ID to proceed |                         |       |      |  |
|                             |                    |                                 |                   |                         |       |      |  |
|                             |                    |                                 |                   |                         |       |      |  |
|                             |                    |                                 |                   |                         |       |      |  |
|                             |                    |                                 |                   |                         |       |      |  |
|                             |                    |                                 |                   |                         |       |      |  |
|                             |                    |                                 |                   |                         | _     | _    |  |
|                             |                    |                                 | [III] Enter C     | ontrol Number or Box ID | Q Ne  | ext  |  |

## After narcotic is selected, hit next, then submit. This will prompt for PIN and password

| ←                                                                                                    |                                 | Safe to Safe Trans | sfer       |                   |               |     | Ξ    |
|----------------------------------------------------------------------------------------------------|---------------------------------|--------------------|------------|-------------------|---------------|-----|------|
| Safe to Safe Transfer                                                                                          |                                 |                    |            |                   |               |     |      |
| Division *                                                                                                    |                                 |                    |            |                   |               |     |      |
| Main Division                                                                                                  | ×                               |                    |            |                   |               |     |      |
| The second second second second second second second second second second second second second second second s |                                 |                    |            |                   |               |     |      |
| EN379 (EN379 EN                                                                                                | MS Gear) 🗙                      |                    |            |                   |               |     |      |
|                                                                                                    |                                 |                    |            |                   |               |     |      |
| To Safe *                                                                                                    | Irug Box) ×                     |                    |            |                   |               |     |      |
|                                                                                                    |                                 |                    |            |                   |               |     |      |
| Control Numbers to Transfer                                                                                    |                                 |                    |            |                   |               | Se  | lect |
| Control Number                                                                                                 | Description                     | Expiration Date    | Lot Number | Box ID            | Box Seal      | IR  |      |
| test-1009                                                                                                    | Pretenenol 10 mg/ml (1 ml vial) | 10/10/2025         | 0000000    |                   |               |     | 创    |
|                                                                                                    |                                 |                    |            |                   |               |     |      |
|                                                                                                    |                                 |                    |            |                   |               |     |      |
|                                                                                                    |                                 |                    |            |                   |               |     |      |
|                                                                                                    |                                 |                    |            |                   |               |     |      |
|                                                                                                    |                                 |                    |            |                   |               |     |      |
|                                                                                                    |                                 |                    |            |                   |               |     |      |
|                                                                                                    |                                 |                    | land.      |                   |               |     |      |
|                                                                                                    |                                 |                    | (m)        | Enter Control Num | ber or Box ID | Q N | ext  |

|           | ÷              | EN379 (EN379 ENS Gear) To PM380 (PM380 Drug Box) Transfer<br>umber Description Expiration Date Lot Number Box ID Box Seal IR<br>Pretenenol 10 mg/ml (1 ml vial) 10/10/2025 0000000 |                            |            |        |          |    |  |
|-----------|----------------|----------------------------------------------------------------------------------------------------|----------------------------|------------|--------|----------|----|--|
|           |                |                                                                                                    |                            |            |        |          |    |  |
|           | Control Number | Description Pretenenol 10 mg/ml (1 ml vial)                                                                                                    | Expiration Date 10/10/2025 | Lot Number | Box ID | Box Seal | IR |  |
|           |                |                                                                                                    |                            |            |        |          |    |  |
|           |                |                                                                                                    |                            |            |        |          |    |  |
|           |                |                                                                                                    |                            |            |        |          |    |  |
| Verify co | orrect c       | ontrol                                                                                                    |                            |            |        |          |    |  |
| number    |                |                                                                                                    |                            |            |        |          |    |  |
|           |                |                                                                                                    |                            |            |        |          |    |  |

Once complete, the medication will show up in the new units narcotic safe

## Verifying Control Numbers in Box

To be completed during each drug box pass-on

### Click View/Audit Safe

| PICK UP RROM CREWPICK UP RROM CREWPICK UP RROM SAFEPICK UP RROM SAFEPICK UP RROM SAFEPICK UP RROM SAFENy Control Number TransactionsMy Control Number TransactionsNy Control Number TransactionsNy Edwards And Ge BoxxNamandee Field BoxNicident ReportNicident ReportNew Joseph Safe To Safe TransfereNew Joseph Safe To Safe TransfereNicident ReportSafe To Safe TransfereNicident Report                                                                                                    | hain of Custody                                      |                       |  |
|----------------------------------------------------------------------------------------------------|------------------------------------------------------|-----------------------|--|
| Image: Pick UP FROM SAFE   Image: Pick UP FROM SAFE                                                                                                    | Image: Pick up from crew     Image: Transfer to crew |                       |  |
| My Control Number Transactions   My Control Number Transactions   Manage Box   Manage Field Box   Manage Field Box   Image Control Number Transactions   VieW/AUDIT NARCOTICS   Manage Transactions   Narcotic Safe Transactions   Safe To Safe Transactions   Safe To Safe Transactions   Safe To Safe Transactions   Safe To Safe Transactions                                                                                                    | PICK UP FROM SAFE RETURN TO SA                       |                       |  |
| Image: Safe Incident ReportImage: Safe Incident Report                                                                                                    | y Control Number Transactions                        |                       |  |
| Image: Wiew/AUDIT NARCOTICS   Image: Wiew/AUDIT NARCOTICS   Narcotic Safe Transactions   Image: Wiew/AUDIT Safe   Image: Wiew/AUDIT Safe   Image: Wiew/AUDIT Safe   Image: Wiew/AUDIT Safe   Image: Wiew/AUDIT Safe                                                                                                    | ADMINISTER MANAGE BOX                                | C<br>MANAGE FIELD BOX |  |
| Narcotic Safe Transactions       Image: Administer FROM SAFE       Image: Administer FROM SAFE       Image: Administer From SAFE       Image: Administer From SAFE                                                                                                    | VIEW/AUDIT NARCOTICS                                 | PRINT LABELS          |  |
| ADMINISTER FROM SAFE     SAFE TO SAFE TRANSFER     Image: Comparison of the second second s | arcotic Safe Transactions                            |                       |  |
| VIEW/AUDIT SAFE SAFE INCIDENT REPORT                                                                                                    | ADMINISTER FROM SAFE SAFE TO SAFE TRA                | 2                     |  |
|                                                                                                    | VIEW/AUDIT SAFE SAFE INCIDENT RE                     |                       |  |
|                                                                                                    |                                                      |                       |  |
|                                                                                                    |                                                      |                       |  |

#### Select your Unit Safe, which will populate all control numbers in that box

| <del>&lt;</del>                 |                             | Safe Control Numbe | rs Audit   |          |          | Ξ  |
|---------------------------------|-----------------------------|--------------------|------------|----------|----------|----|
|                                 |                             |                    |            |          |          |    |
| Safe Control Numbers Audit      |                             |                    |            |          |          |    |
| Division *                      | ×                           |                    |            |          |          |    |
| Narcotic Safe *                 | ×                           |                    |            |          |          |    |
| Summary                         |                             |                    |            |          |          |    |
| Description 1                   |                             |                    | Quantity   | Verified | Variance | 3  |
| Pretenenol 10 mg/ml (1 ml vial) |                             |                    | 7          | 0        | 7        |    |
| Individual Control Numbers      |                             |                    |            |          |          |    |
| Control Number Des              | cription 🕈                  | Expiration Date    | Lot Number | Box ID   | Box Seal | IR |
| √ Filter √                      | Filter                      | ▼ Select ▼         | Ƴ Filter   | √ Filter | √ Filter |    |
| test-1009 Pret                  | enenol 10 mg/ml (1 ml vial) | 10/10/2025         | 0000000    |          |          |    |
| test-1011 Pret                  | enenol 10 mg/ml (1 ml vial) | 01/01/2026         | 000000     |          |          |    |
| test-1012 Pret                  | enenol 10 mg/ml (1 ml vial) | 01/01/2026         | 000000     |          |          |    |
| test-1013 Pret                  | enenol 10 mg/ml (1 ml vial) | 01/01/2026         | 000000     |          |          |    |

[III] Enter Control Number or Box ID Q

Next

Check all to verify control numbers and click next, then submit This will prompt for your PIN/password

## **Incident Reports**

Broken, damaged, missing, double-dispensed

## If double-drop from medication machine, broken or damaged Narcotic, click "Safe Incident Report"

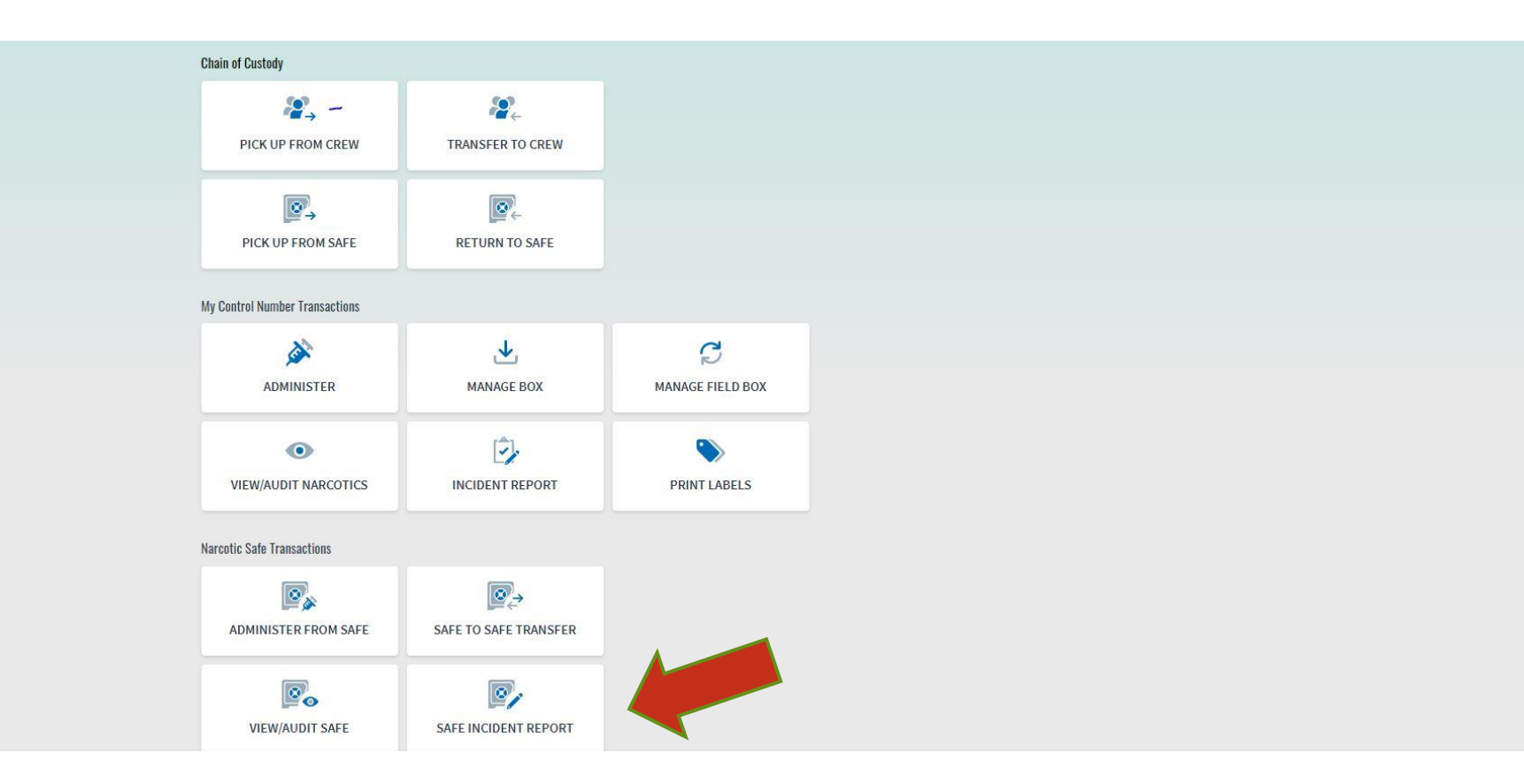

\* In addition to these steps, immediately notify station Captain and the On-duty EMS Captain. Place Narcotic into drop box at hub station \*

#### Select the Main or Unit Safe and click select or enter the control number and click next

| ÷                                  |             | Safe Incident Rep                      | ort                                   |                 | Ξ      |  |  |
|------------------------------------|-------------|----------------------------------------|---------------------------------------|-----------------|--------|--|--|
|                                    |             |                                        |                                       |                 |        |  |  |
| Safe Incident Report               |             |                                        |                                       |                 |        |  |  |
| Division *                         | v           |                                        |                                       |                 |        |  |  |
| Main Division                      | ×           |                                        |                                       |                 |        |  |  |
| Narcotic Safe *                    |             |                                        |                                       |                 |        |  |  |
| Narcotic Safe 370                  | ×           |                                        |                                       |                 |        |  |  |
| Control Numbers for Incident Repor | t           |                                        |                                       |                 | Select |  |  |
| Control Number                     | Description | Expiration Date                        | Lot Number Box ID                     | Box Seal        | IR     |  |  |
|                                    |             | [베] Enter or Select a Control Number o | or Box ID to proceed                  |                 |        |  |  |
|                                    |             |                                        |                                       |                 |        |  |  |
|                                    |             |                                        |                                       |                 |        |  |  |
|                                    |             |                                        | រារារារារារារារារារារារារារារារារារារ | ber or Box ID C | ) Next |  |  |

After selecting correct control number, select the reason for the Incident Report and comments on what happened, then submit. This will prompt for your PIN and signature

| <del>~</del>        |                              | Safe Incident Report |                  |        |          | Ξ                   |  |
|---------------------|------------------------------|----------------------|------------------|--------|----------|---------------------|--|
|                     |                              |                      |                  |        |          |                     |  |
| Control Number      | Description                  | Expiration Date      | Lot Number       | Box ID | Box Seal | IR                  |  |
|                     | , recention to mg/m (1 m may | 01/01/2010           |                  |        |          |                     |  |
| Incident Report     |                              |                      |                  |        |          |                     |  |
| Damaged Vial        |                              | O Missing            |                  |        |          |                     |  |
| Expiring/Expired    |                              | Other, Plea          | se explain below |        |          |                     |  |
| Comments            |                              |                      |                  |        |          | 0                   |  |
| T Broke when it dro | pped from machine            |                      |                  |        |          | 221 characters left |  |

Submit

### **Questions?**

- We are excited for this new opportunity and understand some unexpected issues may arise.
- This may seem like a lot of information, but we are positive it will be a more efficient and easier process compared to the current method of narcotic replacement

If you have any questions, please reach out to your EMS division at <u>EC@grfdaz.gov</u>, We are here to support you!